# ACE Quick Guide to Creating a Table of Contents

### What is a Table of Contents?

A Table of Contents (TOC) is a list of the **headings and subheadings** of **different sections** in your assignment, alongside the **page number** on which each begins. It usually follows an abstract and precedes the introduction. Check with your module lecturer whether a TOC is needed for an assignment – it is **rarely required for an essay** but **may be expected for an academic report**.

### How to Create a Table of Contents:

You can create a TOC in Microsoft Word by clicking **References** in the toolbar and then **Table of Contents** on the left (see Figure 1). You can select a built-in option or scroll down for a custom TOC.

| File                             | Home Insert                           | Draw                                  | Design      | Layout                    | Refe        | rences     |
|----------------------------------|---------------------------------------|---------------------------------------|-------------|---------------------------|-------------|------------|
| Table or<br>Contents             | Add Text ~                            | ab <sup>1</sup><br>Insert<br>Footnote | ab Next Foo | dnote<br>otnote ~<br>otes | )<br>Search | Researcher |
| Built-I                          | In                                    |                                       |             |                           |             | ▲ rch      |
| Autor                            | natic Table 1                         |                                       |             |                           |             |            |
| Conte<br>Heading<br>Head<br>Head | ents<br>g 1<br>ing 2<br>ading 3       |                                       |             |                           | 1<br>1<br>1 |            |
| Autor                            | natic Table 2                         |                                       |             |                           |             |            |
| Table<br>Heading<br>Head<br>Head | of Contents<br>g1<br>ing 2<br>ading 3 |                                       |             |                           | 1<br>1<br>1 |            |
| Manu                             | al Table                              |                                       |             |                           |             |            |
| Table<br>Type ch                 | of Contents<br>apter title (level 1)  |                                       |             |                           | 1           |            |
| Тур                              | e chapter title (level 3)             |                                       |             |                           |             |            |
| Type ch                          | apter title (level 1)                 |                                       |             |                           | 4           | •          |

Figure 1: Creating a Table of Contents in Microsoft Word

2

Microsoft Word will produce an empty TOC and prompt you to **apply a heading style** to create your first TOC entry (see Figure 2). **Highlight your first heading** (in Figure 3 this is 'Part 1'), click on **Home** in the top left and choose one of the **Heading Styles** on the right. **Heading 1** can be used for **headings** and **Heading 2** for **subheadings**.

### Contents

No table of contents entries found.

| Microsoft Word > |                                                                                                    |  |  |  |  |
|------------------|----------------------------------------------------------------------------------------------------|--|--|--|--|
|                  | Creating a table of contents? Start by applying a heading style from the Styles gallery to the selected text. |  |  |  |  |
|                  | OK                                                                                                    |  |  |  |  |

#### Figure 2: Microsoft Word Prompt to Apply a Heading Style

| H       | ome   | Insert   | Draw   | Design | Layout | References | Mailings                                       | Review       | View    | Help         |        |             |       |
|---------|-------|----------|--------|--------|--------|------------|------------------------------------------------|--------------|---------|--------------|--------|-------------|-------|
| Ś       | Aptos | (Body)   | ~ 11 · |        | a∽ Aç  | = - = =    | = ~   <del>=</del> = =  <br>  ↑ =   <i>∆</i> a | <b>2</b> ↓ ¶ | AaBbCcD |              | AaBb   |             | AaB _ |
| у<br>Гл | DI    | <u> </u> | Font   |        | × A v  | Par        | ↓= ♥   थ्य ♥                                   |              |         | The space    | Styles | including E |       |
|         |       |          |        |        |        |            |                                                |              |         |              |        |             |       |
|         |       |          |        |        |        |            |                                                |              |         |              |        |             |       |
|         |       |          |        |        |        |            |                                                |              |         |              |        |             |       |
|         |       |          |        |        | Part 1 | 1          |                                                |              |         |              |        |             |       |
|         |       |          |        |        | 2.4    | . ·        |                                                |              | · • •   | <b>C</b> 1 N |        |             |       |

Figure 3: Applying a Heading Style in Microsoft Word

3

Your TOC should **update automatically**. If it does not, click on the TOC and then **Update Table**.

Update Table...

## Contents

Figure 4: Table of Contents with 'Update Table' Highlighted

# **Example Table of Contents**

### Contents

| Introduction2                  |
|--------------------------------|
| Heading 13                     |
| Sub-heading 13                 |
| Sub-heading 24                 |
| Heading 2                      |
| Conclusion7                    |
| References                     |
| Appendices                     |
| Appendix A – SWOT Analysis9    |
| Appendix B – PESTLE Analysis10 |

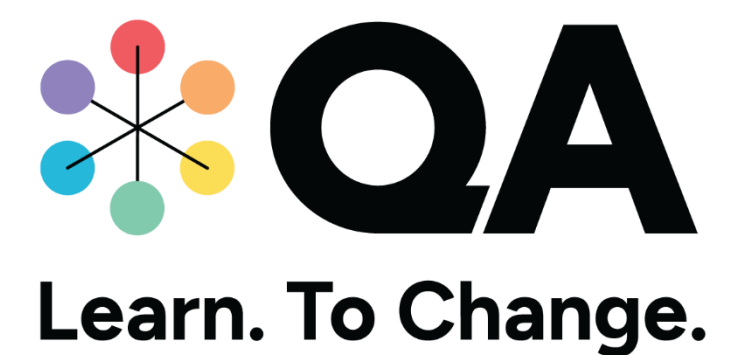

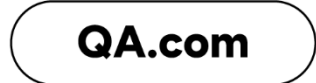